## turn on the projector

Aim remote at the front or back of the projectors and Press the Power button -

Choose correct input source. DVI = AppleTV D-SUB = VGA Connection

\*Projectors will take a few minutes to warm up

TURN OFF THE PROJECTOR WHEN YOU ARE FINISHED

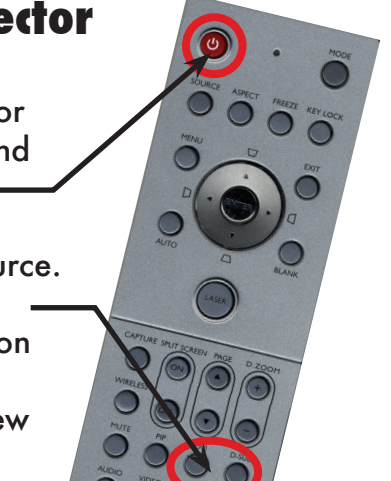

# airPlay

Bring up the control center by swiping up from the bottom area just below the dock

| × — → ×         |
|-----------------|
| 2:08            |
|                 |
| AirDrop AirPlay |
|                 |

Tap the 🖵 AirPlay button and select Bayou 107. Slide Mirroring to "ON"

| AirPlay                                                                             |
|-------------------------------------------------------------------------------------|
| Apple TV CJ107                                                                      |
| Apple TV CJ108                                                                      |
| Apple TV Gold 103 (4)                                                               |
| Apple TV Selby                                                                      |
| Auditorium                                                                          |
| Bayou 103                                                                           |
| Bayou 107                                                                           |
|                                                                                     |
| Mirroring                                                                           |
| Mirroring Bayou 110                                                                 |
| Mirroring<br>Bayou 110<br>Bookstore 115                                             |
| Mirroring Bayou 110 Bookstore 115 Bookstore 117                                     |
| Mirroring<br>Bayou 110<br>Bookstore 115<br>Bookstore 117<br>Exhibition Hall         |
| Mirroring<br>Bayou 110<br>Bookstore 115<br>Bookstore 117<br>Exhibition Hall<br>gdtv |
| Mirroring Bayou 110 Bookstore 115 Bookstore 117 Exhibition Hall gdtv                |

If this is your first time using the apple tv you will be prompted to enter a password. Contact avservices@ringling.edu if you need the password.

When finished turn off AirPlay mirroring. From the AirPlay menu and select iPhone or iPad to Turn Off AirPlay Mirroring.

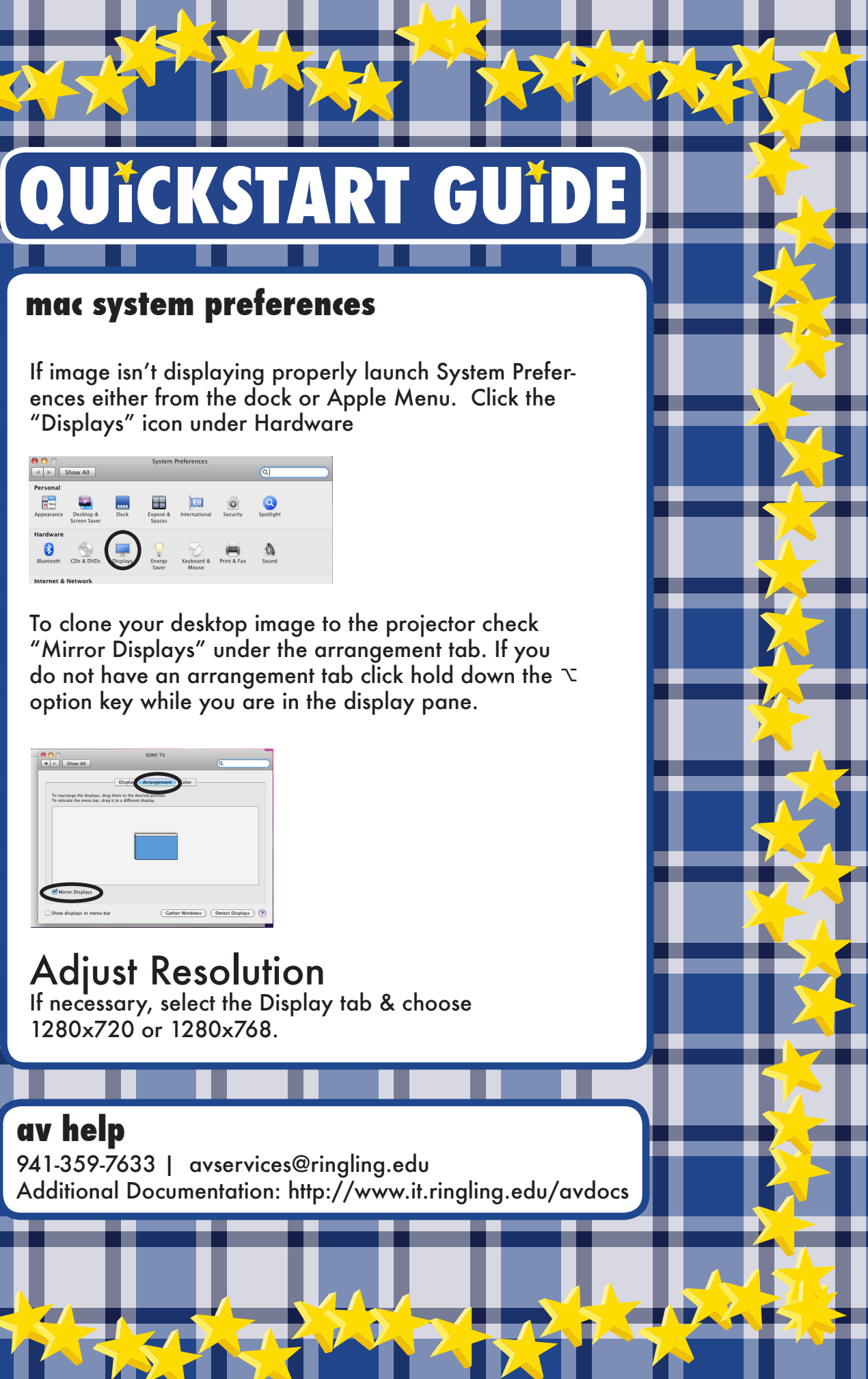

| 00                                                     | SONY TV                                                                 |       |
|--------------------------------------------------------|-------------------------------------------------------------------------|-------|
| ▲ ► Show All                                           |                                                                         | Q     |
|                                                        | Display Arrangement                                                     | Tolor |
| To rearrange the displays<br>To relocate the menu bar, | , drag them to the desired position.<br>drag it to a different display. |       |
|                                                        |                                                                         |       |
|                                                        |                                                                         |       |
|                                                        | 0                                                                       | h     |
|                                                        |                                                                         |       |
|                                                        |                                                                         |       |
|                                                        |                                                                         |       |
|                                                        |                                                                         |       |
| Mirror Displays                                        | •                                                                       |       |